# Price Per Customer - Magento 2 (OLD)

Bundle Product Type

- Installation
- Backend Configuration (Admin side)
- Backend Functionality
- Frontend Functionality
- API
- Demo
- Sample Data
- FAQs
- Support
- Additional Services

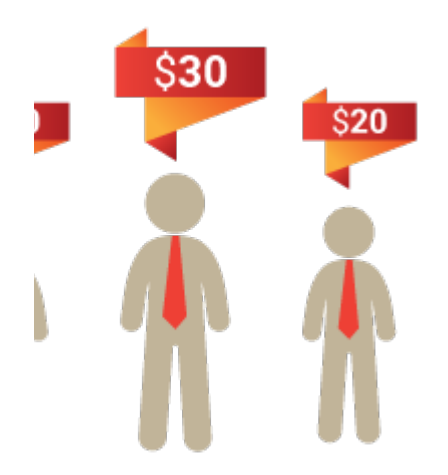

## Installation

To use this extension, you will require to install MageDelight Base Extension first. If it is not installed then please download it from https://www.magedelight.com/pub/extensions/magedelight-base.zip and unzip the package file into the app/code/Magedelight folder of your Magento 2 installation.

Before installing the extension, please make sure to **Backup your web directory and store database** 

You will require to install MageDelight Base Extension first. If it is not installed then please download it from https://www.magedelight.com /pub/extensions/magedelight-base.zip and unzip the package file into the root folder of your Magento 2 installation.

Root Directory is - "app/code/magedelight/#YourExtensionName#"

Unzip the extension package file into the root folder of your Magento 2 installation.

- Connect to SSH console of your server:
   Navigate to the root folder of your Ma
  - Navigate to the root folder of your Magento 2 setup
    Run command as per below sequence,

php bin/magento setup:upgrade

php bin/magento setup:di:compile

(i)

(T)

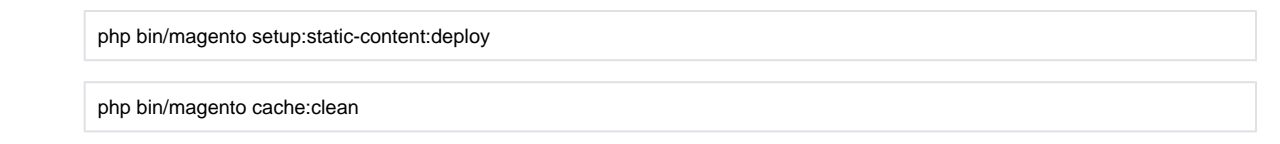

• log out from the backend and log in again

∕!\

If you are using Magento 2.3 or later then you do not need to activate license. Extension will be activated with silent activation mechanism and does not require activation keys to be entered manually.

# Backend Configuration (Admin side)

| General Settings                                        |                                                                                                    |          |
|---------------------------------------------------------|----------------------------------------------------------------------------------------------------|----------|
| Enable Module<br>[store view]                           | Yes                                                                                                | •        |
| Apply Global Discount On Advanced Price<br>[store view] | No                                                                                                 | •        |
| Link Name<br>[store view]                               | Acces reserve                                                                                      | <u>ا</u> |
| Page Title<br>[store view]                              | Your Quotes                                                                                        |          |
| URL Identifier<br>[global]                              | customer_quotes                                                                                    |          |
| Show Link In Top<br>[store view]                        | Yes                                                                                                | •        |
| Show Link In Footer<br>[store view]                     | Yes                                                                                                | •        |
| Price Per Customer Page Layout<br>[store view]          | 2 columns with left bar                                                                            | •        |
| Import Export for Product Wise                          |                                                                                                    |          |
| Export<br>[store view]                                  | Export CSV                                                                                         |          |
| Import<br>[store view]                                  | Choose File No file chosen<br>Warning: You can not import configurable, bundle and gro<br>product. | ouped    |
| Import Export For Category Wise                         |                                                                                                    |          |
| Export<br>[store view]                                  | Export CSV                                                                                         |          |
| Import<br>[store view]                                  | Choose File No file chosen                                                                         |          |

- · Apply Global Discount On Advanced Price : Select Yes to Apply Global Discount On Advanced Price of product for particular customer.
- Link Name: This is title link text to be displayed on top menu for discounted product per customer. This link can be accessed by logged in customer only.
- Page Title: This is offer product page title as well as page meta title.
- URL Identifier: You can set here SEO friendly URL identifier for offer page.
- Show Link In Top: Show/Hide offer page link on top menu.
- Show Link In Footer: Show/Hide offer page link in footer.
- Price Per Customer Page Layout: Select the page layout of price per customer page.
- Product Wise Import Export
  - Export: Export will download all special offer details applied on individual product in CSV file. CSV file will contain customer email address, Product SKU, Product Quantity, Product Price.
  - Import: With this option admin can import special offer data for particular customer with CSV file. This makes it easy to manage offers per customer.

Here, price will be the new price of product for particular customer. You can also assign new price as in Percentage (%), which will be the discounted amount from the original price for respective customer.

| email                 | sku            | qty | price | website |
|-----------------------|----------------|-----|-------|---------|
| jack@example.com      | 24-WB05        | 1   | 10    | 1       |
| jack@example.com      | 24-WB05        | 10  | 5     | 1       |
| jack@example.com      | 24-WB05        | 20  | 4     | 1       |
| jack@example.com      | 24-MB01        | 2   | 30    | 1       |
| jack@example.com      | 24-WB03        | 5   | 29    | 1       |
| jack@example.com      | 24-UG06        | 1   | 5     | 1       |
| jack@example.com      | WSH12-32-Red   | 1   | 25    | 1       |
| roni_cost@example.com | 24-MB06        | 1   | 42    | 1       |
| roni_cost@example.com | 24-UB02        | 1   | 65    | 1       |
| jack@example.com      | WSH12-32-Red   | 2   | 40    | 1       |
| jack@example.com      | MJ01-XS-Orange | 1   | 22    | 1       |
| jack@example.com      | MJ01-XL-Yellow | 1   | 28    | 1       |
| jack@example.com      | MJ01-XL-Yellow | 1   | 28    | 1       |
| jack@example.com      | 24-MB01        | 1   | 10%   | 1       |
| roni_cost@example.com | 24-MB01        | 1   | 30%   | 1       |
| roni_cost@example.com | 24-MB01        | 2   | 40%   | 1       |
|                       |                |     |       |         |

#### Category Wise Import Export

- Export: Export will download all special offer details applied on category for in CSV file. CSV file will content customer email address, category id, discount and website.
- Import: With this option admin can import special offer data for particular customer with CSV file. This makes it easy to manage offers on all product of category for individual customer.

Here, price will be the new price of all products of category for particular customer. You can assign new price as in Percentage (%), which will be the discounted amount from the original price for respective customer.

| customer_email                    | category_id | discount | website |
|-----------------------------------|-------------|----------|---------|
| veronica_costello@magedelight.com | 23          | 10       | 1       |
| veronica_costello@magedelight.com | 4           | 15       | 1       |

## **Backend Functionality**

Price per customer extension will allow to set customer specific price of same product. With two way you can set special price, one is to select customers from edit product and another is to selected products from edit customer.

1. Set Price Per Customer From Manage Product

| Apply dis    | count to custor   | ners                  |               |             | ×              |
|--------------|-------------------|-----------------------|---------------|-------------|----------------|
|              |                   |                       |               |             | Done           |
| Price per cu | stomer            |                       |               |             | Add Customers  |
| Customer ID  | Customer Name     | Email                 | Special Price | Qty         | Action         |
| 1            | Veronica Costello | roni_cost@example.con | 10            | 1 and above | Remove Product |

On product edit you would be see one new tab with titled "Price Per Customer". This tab will allow you to choose customers to whom you required to give discounted price. You can define product quantity and price of product per quantity.

• Special Price: If assign a discount with single quantity of product only to particular customer, it would consider it as special price of product to respective customer. For example as shown in below screenshot customer veronica Costello has been given special price of 25\$ on product Joust Duffle Bag. But the actual price of product is \$35.

| Veronica Costello    |                   |                  |         |               |                            | 💄 demo 🗸   |
|----------------------|-------------------|------------------|---------|---------------|----------------------------|------------|
| ← Back Delete        | Customer Re       | set Reset Pas    | sword   | Force Sign-In | Save and Continue Edit Sav | e Customer |
| CUSTOMER INFORMATION | Price per cu      | Istomer Add Prod | lucts   |               |                            |            |
| Customer View        | Product ID        | Product Name     | Price   | Special Price | Qty                        | Action     |
| Customer view        | 1                 | Joust Duffle Bag | \$35.00 | 25            | 1 and above                | ÷.         |
| Account Information  | Discount on all p | roducts (%) %    |         |               |                            |            |
| Addresses            |                   |                  |         |               |                            |            |
| Billing Agreements   |                   |                  |         |               |                            |            |
| Wish List            |                   |                  |         |               |                            |            |
| Price Per Customer   |                   |                  |         |               |                            |            |
| Price Per Customer   |                   |                  |         |               |                            |            |

• **Tier Price:** If discount is assign with range of quantity that would be the tier price of product to customer. As shown in below screenshot, Veronica Costello have given three different price for different quantity. That is special price of 30\$ for quantity1, 25\$ for quantity 2, 20% off on quantity 3 of product Driven Backpack.

| Veronica Costello    |                 |                  |         |               |                        | 💄 demo 🗸      |
|----------------------|-----------------|------------------|---------|---------------|------------------------|---------------|
| ← Back Delet         | e Customer R    | eset Reset Pass  | word F  | orce Sign-In  | Save and Continue Edit | Save Customer |
| CUSTOMER INFORMATION | Price per c     | ustomer Add Prod | ucts    |               |                        |               |
|                      | Product ID      | Product Name     | Price   | Special Price | Qty                    | Action        |
| Customer View        | 12              | Driven Backpack  | \$36.00 | 30            | 1 and abo              | ve 📋          |
| Account Information  | 12              | Driven Backpack  | \$36.00 | 25            | 2 and abo              | ve 📋          |
| Addresses            | 12              | Driven Backpack  | \$36.00 | 20%           | 3 and abo              | ve 🗊          |
| Billing Agreements   | Discount on all | products (%) %   |         |               |                        |               |
| Wish List            |                 |                  |         |               |                        |               |
| Price Per Customer   |                 |                  |         |               |                        |               |

- Fix Price Or Discounted in Percentage: You can set the discounted price with fix price Or you can also set the price with percentage of original product price. For that you would require to add percentage symbol (%) after the price. As shown in above screenshot.
- Bundle Product Type: You can set fixed and percentage price discount with quantity for associated products of the bundle products. You have to set price for associated products of the bundle.

- Group Product Type: Group product type would not support, special price or tier price. But you can set discounted price to respective associated product to group product type.
- 2. Category Per Customer

| Customer View     Category ID     Category Name     Discount     Action       14     Jackets     15     %     Remove Category       12     Tops     20     %     Remove Category       Addresses     4     Bags     30     %     Remove Category                         |
|----------------------------------------------------------------------------------------------------|
| Customer View     Category ID     Category Name     Discount     Action       14     Jackets     15     %     Remove Category       Account Information     12     Tops     20     %     Remove Category       Addresses     4     Bags     30     %     Remove Category |
| 14     Jackets     15     %     Remove Category       Account information     12     Tops     20     %     Remove Category       Addresses     4     Bags     30     %     Remove Category                                                                               |
| Account Information     12     Tops     20     %     Remove Category       Addresses     4     Bags     30     %     Remove Category                                                                                                    |
| Addresses 4 Bags 30 % Remove Category                                                                                                    |
|                                                                                                    |
| Price Per Customer                                                                                                    |
| Category Per Customer                                                                                                    |

In Customer tab, go to all customers and select any one customer for whom special price of one or multiple categories needs to be set.

There is Category Per Customer tab, click on the tab and "Add Category" button to add discount on categories. Once you save the category, it will apply discount on all products of the category. Only percentage type is allowed to set the discount on category. Also discount can be removed from category by clicking on "Remove Category" button.

3. Set Price Per Customer From Manage Customer

| Veronica Costello     |        |                 |                                              |                   |                     | <b>1</b> 2              | 👤 demo 👻 |
|-----------------------|--------|-----------------|----------------------------------------------|-------------------|---------------------|-------------------------|----------|
|                       | ← Back | Delete Cust     | omer Reset Create Order                      | Reset Password Fo | orce Sign-In Save a | nd Continue Edit Save C | ustomer  |
| CUSTOMER INFORMATION  |        | Price per c     | Ustomer Add Products                         |                   |                     |                         |          |
|                       |        | Product ID      | Product Name                                 | Price             | Special Price       | Qty                     | Action   |
| Customer View         |        | 2067            | Test Bundle Product                          | \$500.00          | 10                  | 1 and above             | 审        |
| Account Information   |        | 2062            | Bundle Product : Simple Associated Product 3 | \$120.00          | 10                  | 1 and above             | Ψ.       |
|                       |        | 2061            | Bundle Product : Simple Associated Product 2 | \$100.00          | 10                  | 1 and above             |          |
| Addresses             |        | 2058            | PLPL                                         | \$150.00          | 120                 | 1 and above             |          |
| Orders                |        | 2057            | Admin Special Price                          | \$100.00          | 90                  | 1 and above             |          |
| Billing Agreements    |        | 1               | Joust Duffle Bag                             | \$34.00           | 15                  | 1 and above             | *        |
| Wish List             |        | Discount on all | products (%) %                               |                   |                     |                         |          |
| Price Per Customer    |        |                 |                                              |                   |                     |                         |          |
| Category Per Customer |        |                 |                                              |                   |                     |                         |          |
|                       |        |                 |                                              |                   |                     |                         |          |

Price per customer can be also managed from edit customer too. While you edit any particular customer, you will see one tab called "**Price Per Customer**". With this tab admin can select various products and set special price or tier price for products.

As we have discussed with manage product tab, we can manage Special Price, Tier Price, fix price, Discount in percentage, Bundle product and group product with each product with here too.

**Discount on all product:** From here you can give fix percentage of discount with all products. If you set this option for any customer, Customer will get particular amount of discount throughout the site for all product. This discount would not be applicable for those products, if price per customer is set on products.

### Frontend Functionality

Once the extension id properly configured at backend as above described, your customer can avail special offers you have set for them.

1. Set Price Per Customer From Manage Customer

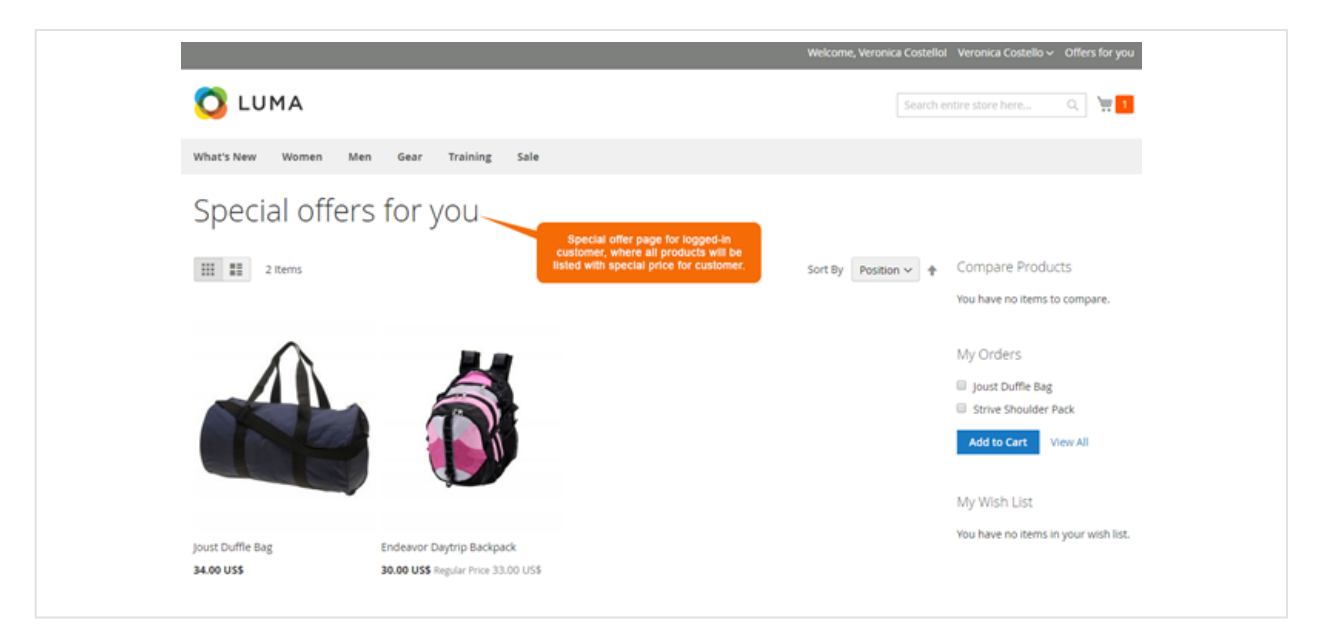

Price per customer extension give you option to show a separate page for customer. This page will content list of products on which, the customer have given discount with Price Per Customer options.

Only login customer can access this offer page. The link title and the offer page title can be manage from admin configuration setting. Page URL identifier can also manage from admin configuration for SEO friendly URL. As shown with above screenshot.

### 2. Product price block

Based on price set for product, the price block will be render with two different types.

### a. Special Price

| Home > Gear > Bags > Endeavor Daysrip Badipack |   | Endeavor Daytrip Backpack                                                |
|------------------------------------------------|---|--------------------------------------------------------------------------|
|                                                | > | Qty<br>1<br>Add to Cart<br>♥ ADD TO WISH LIST → ADD TO COMPARE SEE EMAIL |

### b. Tier Price

| Home > Gear > Bags > joust Duffle Bag | Joust Duffle Bag                                                                 |
|---------------------------------------|----------------------------------------------------------------------------------|
|                                       | 34.00 US\$ IN STOCK<br>SKUB: 24-MB01<br>Buy 6 for 26.00 US\$ each and save 24%   |
|                                       | Buy 4 for 28.00 US\$ each and save 18%<br>Buy 2 for 30.00 US\$ each and save 12% |
|                                       | Custom option 1 + 12.00 USS * Customer specific tier price                       |
| CALLER ST                             | Custom option 2 *<br>© opt1 + 20.00 US\$                                         |
|                                       | © opt2 + 50.00 US\$<br>Qty<br>1                                                  |
|                                       | Add to Cart                                                                      |

### API

Please use SWAGGER to get detailed information of parameters.

https://pricepercustomer.m2.demo.magedelight.com/swagger

Get list of customer price: rest/V1/magedelight-customerprice/

customerprice/search Sample Data {

searchCriteria[filter\_groups][0][filters][0][field]:customer\_id searchCriteria[filter\_groups][0][filters][0][value]:1 }

Get list of category price: categoryprice/search

Sample Data
{
searchCriteria[filter\_groups][0][filters][0][field]:customer\_id
searchCriteria[filter\_groups][0][filters][0][value]:1
}

Save Customer price: customerprice

Sample Data

}

{
 "customerprice":{
 "customer\_id":1,
 "customer\_name":'Veronica Costello",
 "customer\_email":"roni\_cost@example.com",
 "product\_id":2,
 "product\_id":2,
 "product\_name":"Strive Shoulder Pack",
 "price":32.000000,
 "log\_price":30,
 "new\_price":30,
 "qty":1
 }
}

Add multiple records for Customer price: multipleSave

```
Sample Data
{
   "products":[
     {
        "customer_id":1,
        "customer_name":"Veronica Costello",
        "customer_email":"roni_cost@example.com",
        "product_id":2042,
        "product_name":"Erika Running Short-31-Red",
"price":45.000000,
        "log_price":40,
        "new_price":40,
        "qty":3
     },
{
        "customer_id":1,
        "customer_name":"Veronica Costello",
        "customer_email":"roni_cost@example.com",
        "product_id":2044,
        "product_name":"Erika Running Short-32-Purple",
        price":45.000000,
        "log_price":40,
        "new_price":40,
"qty":3
     }
  ]
}
```

Put Customer price: customerprice/:customerpriceld

#### Sample Data

```
{
    "customerprice":{
        "customer_id":1,
        "customer_name":"Veronica Costello",
        "customer_email":"roni_cost@example.com",
        "product_id":2,
        "product_id":2,
        "product_name":"Strive Shoulder Pack",
        "price":32.000000,
        "log_price":31,
        "new_price":31,
        "new_price":31,
        "the stripped of the stripped of the
```

Delete Customer price : customerprice/:customerpriceld

#### Sample Data

}

}

customerpriceld:8

### Save Category price: categoryprice

Sample Data

```
'categoryprice":{
    "customer_id":1,
    "customer_name":"Veronica Costello",
    "customer_email":"roni_cost@example.com",
    "category_id":4,
    "category_name":"Bags",
    "discount":10
}
```

Put Category price: categoryprice/:categorypriceld

Sample Data

```
{
    "categoryprice":{
    "customer_id":1,
    "customer_name":"Veronica Costello",
    "customer_email":"roni_cost@example.com",
    "category_id":4,
    "category_name":"Bags",
    "discount":10
}
```

Put Category price: categoryprice/:categorypriceld

Sample Data

```
{
    "categoryprice":{
        "customer_id":1,
        "customer_name":"Veronica Costello",
        "customer_email":"roni_cost@example.com",
        "category_id":4,
        "category_name":"Bags",
        "discount":10
    }
}
```

Delete Category price: categoryprice/:categorypriceld

Sample Data

categoryprice/:categorypriceld

Save Category discount: category discount

Sample Data

```
"customerdiscount":{
"customer_id":1,
"value":10
```

}

Delete Category discount: categorydiscount/:discountId

Sample Data
{
"discountId":2

### Demo

Click here to visit frontend.

Click here to visit backend admin panel.

}

## Sample Data

Sample Product File for import/export format

Sample Category Filefor import/export format

## FAQs

Click here to visit FAQs.

# Support

Click here to raise a support ticket using your MageDelight account.

# **Additional Services**

Click here to get the customized solution for this extension.

Thank you for choosing MageDelight!